### AUTOMATED TEST BENCH

An Undergraduate Research Scholars Thesis

by

### MILLIE KRIEL

Submitted to the Undergraduate Research Scholars program at Texas A&M University in partial fulfillment of the requirements for the designation as an

### UNDERGRADUATE RESEARCH SCHOLAR

Approved by Research Advisor:

Dr. Stavros Kalafatis

May 2019

Major: Electrical Engineering

# TABLE OF CONTENTS

|        |                                                                                                    | Page                               |
|--------|----------------------------------------------------------------------------------------------------|------------------------------------|
| ABSTRA | .CT                                                                                                    | 1                                  |
| DEDICA | TION                                                                                                    | 2                                  |
| ACKNOV | WLEDGMENTS                                                                                                    | 3                                  |
| NOMEN  | CLATURE                                                                                                    | 4                                  |
| CHAPTE | CR                                                                                                    |                                    |
| I.     | INTRODUCTION                                                                                                    | 5                                  |
|        | Background<br>Overview                                                                                                    | 5<br>6                             |
| II.    | OPERATING CONCEPT                                                                                                    | 7                                  |
|        | Scope<br>Operational Description and Constraints<br>System Description<br>Modes of Operations<br>Users<br>User Scenarios<br>User Support | 7<br>7<br>8<br>9<br>11<br>11<br>12 |
| III.   | FUNCTIONAL SYSTEM REQUIREMENTS                                                                                                    | 13                                 |
|        | Performance Requirements<br>Electrical Characteristics<br>Failure Propagation                                                            | 13<br>16<br>16                     |
| IV.    | RESULTS                                                                                                    | 18                                 |
|        | Validation<br>Test Criteria<br>Test Cases<br>Test Results                                                                                | 18<br>18<br>18<br>19               |
| V.     | CONCLUSION                                                                                                    | 21                                 |

| Research Impact and Future Improvements | 21 |
|-----------------------------------------|----|
|                                         |    |
| REFERENCES                              | 22 |
| APPENDIX                                | 23 |
|                                         |    |

### ABSTRACT

#### Automated Test Bench

Millie Kriel Department of Electrical and Computer Engineering Texas A&M University

Research Advisor: Dr. Stavros Kalafatis Department of Electrical and Computer Engineering Texas A&M University

Printed Circuit Boards are used to electrically connect components that are soldered onto the board in order to perform a function or task. They are manufactured by etching out copper traces from the copper layer that is adhered to a non-conducting substrate. Testing a PCB by manually applying and measuring signals is a very time consuming process. However, designing and building a specific automated functional test for one PCB could be expensive and could become obsolete if another board design needs to be tested. To solve this problem, a software interface will be designed that initializes and completes a test using commonly found, laboratory electrical equipment. The program will allow users to input a PCB's functions and pass/fail criteria and then to run the test to receive a test report, indicating the result of each function's test status.

# DEDICATION

To my parents and siblings, for their unconditional love and support.

### ACKNOWLEDGEMENTS

Thanks also go to my friends and colleagues and the department faculty and staff for making my time at Texas A&M University a great experience. I also want to extend my gratitude to the Fischer '72 Engineering Design Center, which provided the necessary instrumentation.

Finally, thanks to my mother and father for their encouragement and to my sister, brother, and good friend for their support.

## NOMENCLATURE

| GUI  | Graphical User Interface                 |
|------|------------------------------------------|
| Hz   | Hertz                                    |
| ICD  | Interface Control Document               |
| kHz  | Kilohertz (1,000 Hz)                     |
| mA   | Milliamp                                 |
| MHz  | Megahertz (1,000,000 Hz)                 |
| PCB  | Printed Circuit Board                    |
| USB  | Universal Serial Bus                     |
| VISA | Virtual Instrument Software Architecture |

# CHAPTER I INTRODUCTION

A Printed Circuit Board (PCB) is designed to perform useful functions by electrically connecting various components and integrated circuits. There are many ways to test whether a PCB will perform correctly. One method for testing the functionality of the board is to test the printed circuit board while it is integrated into the entire system. However, this method becomes cumbersome for test engineers to debug the source of the error. The error could stem from the physical board itself being manufactured or designed incorrectly, the components or sensors having failures, or the program having errors, etc. A simpler method may be to measure continuity across the PCB traces, but this will not provide proof that the printed circuit board design or microcontroller program is performing correctly. A more concrete way of testing the board's functionality would be to control a waveform generator to simulate all inputs and use an oscilloscope to measure outputs. Doing this by hand would consume a lot of time without eliminating the potential human error in recording data. By automating this process with a computer program, data can be collected reliably and quickly. Many automated PCB test benches are designed specifically for one PCB and do not handle the general case. This project involves creating a software interface to commonly found electrical equipment that allows the user to test a generic PCB automatically after inputting information about the PCB.

#### Background

Within automated testing of PCBs, there are several approaches that have been used. The different approaches fall into three main categories: Automated Optical Inspection, In-Circuit Tests, and Functional Tests.

Automated Optical Inspection tests include taking high resolution scans of the PCB and looking for visual defects. In-Circuit tests involve probing the board, looking for open or short circuit connections as well as measuring electrical properties such as resistance or capacitance. The Automated Optical Inspection and In-Circuit tests validate whether the board was manufactured per its design, but does not prove that the design results in the expected output. Functional tests provide stimulus to the board and verify responses. Functional tests allow the board to uncover problems in analog circuitry, digital circuitry, and connectors which are shortcomings of Automated Optical Inspection and In-Circuit tests.

#### **Overview**

The user will define the PCB under test, the test settings, and then will run the test to receive a test report. The user will specify the parameters of the input signals to the board and the expected output signals of the board using a Graphical User Interface (GUI). This GUI will call on scripts which use Virtual Instrument Software Architecture to initialize the test equipment. The four-channel oscilloscope will be set up to measure signals, based on the programmer's guide [1], and to return the results of the measurements. The two-channel function generator, based on the programmer's guide [2], will be set up to sweep a given voltage or create a waveform to simulate. The Arduino Mega will be used to send serial communication strings and to record the received serial communication strings. Using one four-channel oscilloscope, one two-channel signal generator, and one Arduino Mega, the user will be able to test two analog signal inputs, measure four analog outputs, and send and receive serial communication strings to the board at a time.

### **CHAPTER II**

### **OPERATING CONCEPT**

#### Scope

The scope of this project is to implement a software interface that allows a generic PCB to be tested. Supported functions include sending and receiving serial communication signals, simulating analog sensor outputs, and measuring produced signals features.

The Graphical User Interface (GUI) will allow the user to choose the input test cases to the PCB as well as pass/fail criteria. The GUI will run scripts that interact with the oscilloscope, signal generator, and Arduino Mega in order setup and run the test. The GUI will output whether or not the PCB failed and, upon failure, which output channel did not performed correctly.

#### **Operational Description and Constraints**

To use this system, the user must specify on the Graphical User Interface what input signals are needed and what output signals would be produced if the PCB was designed and manufactured correctly. The user will specify the functions mapping to each input channel and output channel. This will be entered by selecting on a drop-down menu of specific functions or measurements for that channel. By selecting the button next to that function, the user will be taken to a separate window to further specify expected levels and pass/fail criteria.

The user will physically wire the oscilloscope connector and waveform generator connector to the printed circuit board's relevant test connectors. The oscilloscope, signal generator, and Arduino Mega will also be connected via USB to the user's laptop that will be running the GUI. Due to the available hardware, this project is constrained to a four-channel

oscilloscope and two-channel waveform generator. This allows for two analog signal inputs and four analog output measurements to be tested at one time. Once the test has run, a window will display the test report. The test report will show the results, the corresponding criteria, and whether or not the system has passed.

#### **System Description**

Based on the block diagram, the user will specify the input signals based on the functions of the test PCB. This input signals' settings will then be used to setup the function generator to generate the correct waveforms, the oscilloscope to measure data, and the Arduino Mega to transmit and receive serial communication. The program will then generate a test report specifying whether each function passed or failed. The project can be broken down into two major sub-systems: user interface and equipment interface.

The user interface involves creating a Graphical User Interface that is easy to use and visually appealing. The GUI allows the user to specify details for each input and output channel, pass/fail criteria, and displays the test report after the test has run. The equipment interface involves establishing an USB interface with the equipment with Virtual Instrument Software Architecture and controlling the equipment using SCPI commands. The code will initialize communication from the user's computer running the GUI, through USB, to the oscilloscope or signal generator. The code created will need to handle the generic case when deciding which signals to measure or to create. This means that the GUI will send the settings information to the equipment programs, and the equipment program will then be responsible for calling upon the correct functions and specifying the correct parameters to use. The block diagram of the system can be seen in Figure 1, which details the connections between all of the equipment and the PCB under test.

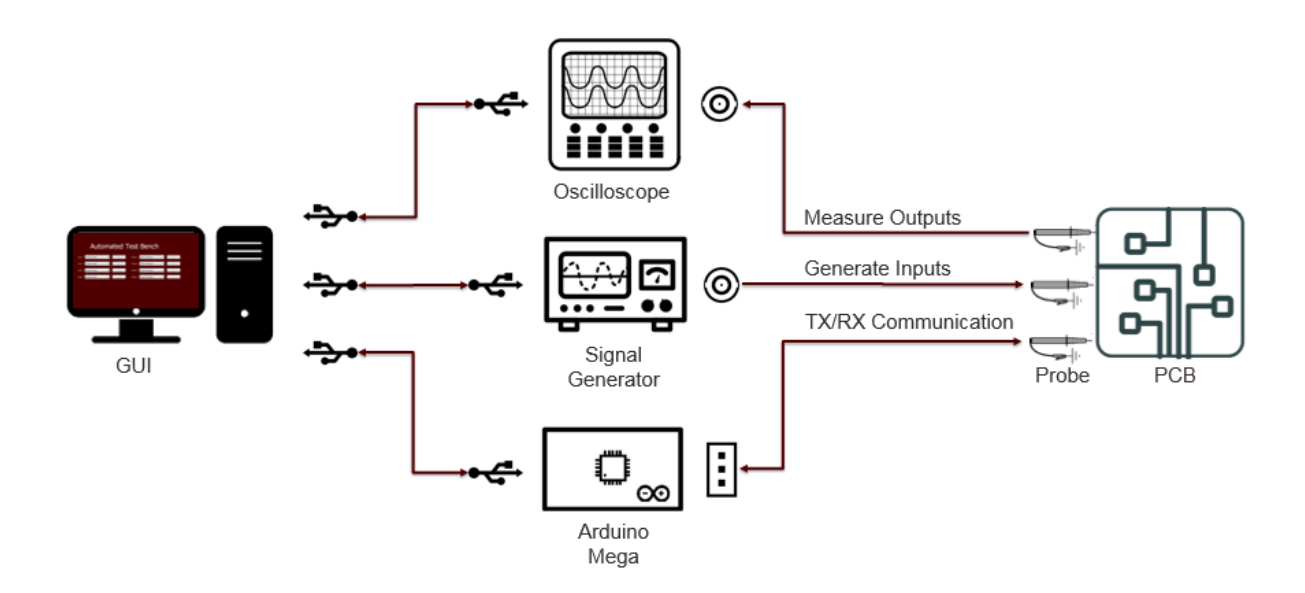

Figure 1. Automated Test Bench Setup

#### **Modes of Operations**

The modes of operations include user input, equipment initialization, data collection, signal generation, serial communication transmission and recording, and test report generation. The user input mode involves the initial interaction of the user on the GUI. The user will specify which inputs will be sent to the board and what the expected outputs should be for each measurement. The flow of the GUI program can be seen in Figure 2. Screenshots of each GUI's window can be seen in the Appendix Figures 7 - 14.

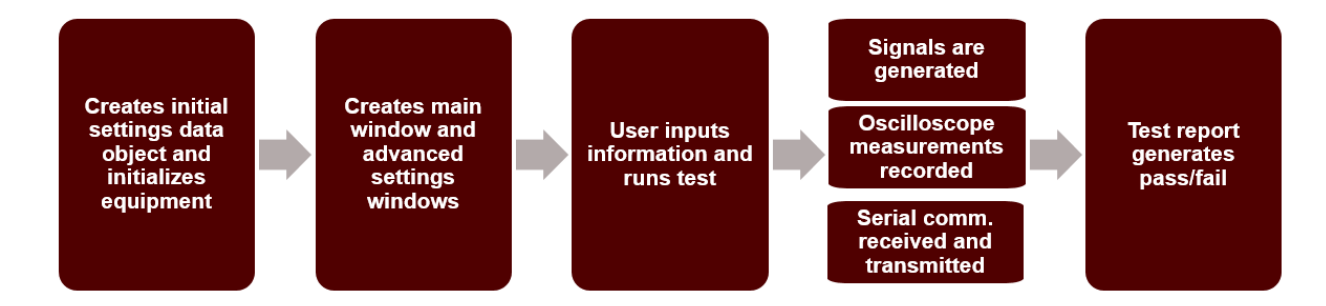

Figure 2. GUI Program Flow Chart

Further information will be needed based on the function. For input channels, the user will specify either what serial communication characters to send or what voltage ranges and waveforms to use for stimulating the board. The flow for the signal generator program can be seen in Figure 3.

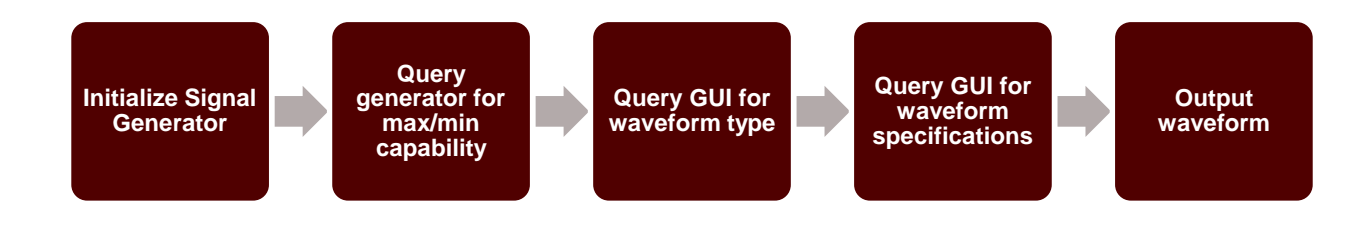

Figure 3. Signal Generator Program Flow Chart

For output channels, the user will specify what expected serial communication characters should be received and what features should have been measured from a signal to constitute as a pass criteria. The program flow for the oscilloscope program can be seen in Figure 4 and the serial communication program flow can be seen in Figure 5.

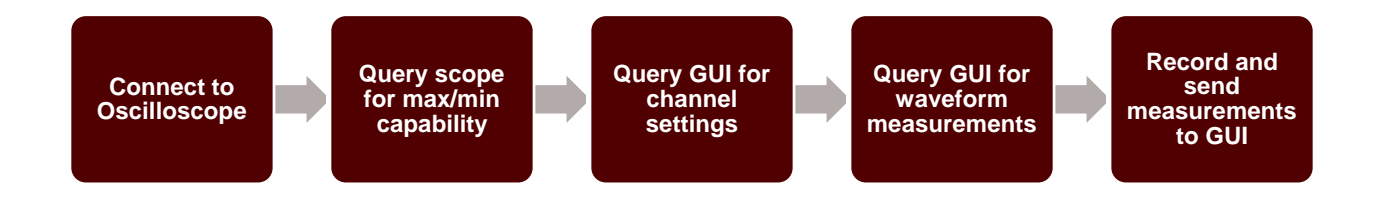

Figure 4. Oscilloscope Program Flow Chart

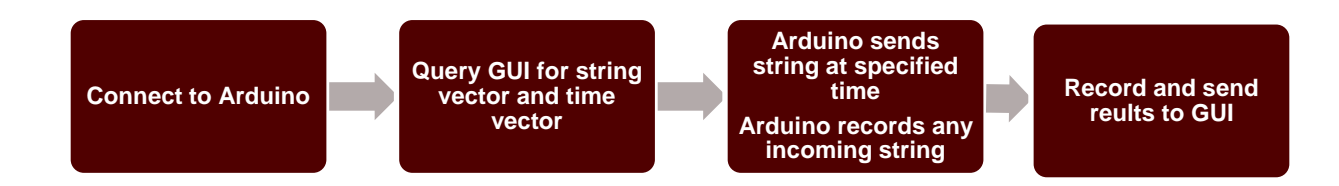

Figure 5. Signal Communication Program Flow Chart

The equipment initialization involves using VISA to open the resource via USB connection and SCPI commands to setup the settings needed to collect data or produce the signal. Data collection and signal generation occur in tandem, while the test is running. Once the test is complete, a test report is generated that displays the data in an easy to read manner. Users

The intended users for the system are PCB designers who want to efficiently test the functionality of their PCB without having to design a PCB specific test bench set-up. This is ideal for users who would like to pre-test PCB designs before upgrading the PCB to its final version. The software will allow the designer to verify initial designs while also giving the designer the flexibility to test future versions, due to the ease of altering the program's test functionality.

#### **User Scenarios**

#### Functional Test before System Integration

Before integrating a PCB into a larger system, a design engineer will need to validate the performance of his or her PCB. This program may be used as a validation test to ensure the PCB will operate correctly with other systems, in order to minimize the debugging process and reduce risk of damaging other systems. This documentation serves as a continual log for the engineer, in case of a design failure. The engineer can use the validation testing logs to report progress in design changes. Once all functions have passed, the engineer can use these logs as proof and documentation that a PCB has passed successfully and can be integrated successfully.

#### Functional Test for Stress Test Experiments

This program may be used as before and after data measurement and documentation for PCBs undergoing experimentation. One example includes stress testing a PCB under mechanical or thermal conditions. The test can be run before undergoing stress, to serve as a baseline for the PCB. Once the PCB has been stressed, the test can be re-run and reports can be compared to show if there was any degradation in the board. The user can define within what error a measurement will be accepted in a passing test. With different error choices, the user can evaluate whether the system passes with a similar or higher rate of error after stress-testing.

### **User Support**

The user may refer to the manual for operating the program as well as best practices for connecting the PCB connectors to the electrical equipment. The manual will include screenshots of the GUI to better instruct users on how to step through setting up a test. The readme file will specify computer requirements to run the program and instructions showing how to install those dependencies. The code will be well-commented, describing each function's purpose and the form of each input and output parameter.

### **CHAPTER III**

### FUNCTIONAL SYSTEM REQUIREMENTS

#### **Performance Requirements**

#### 1.1 Intuitive User Interface

The Graphical User Interface must be user-friendly and easily understood with the supplement of the user manual. Buttons and drop down menus will be used with clear icons. Text will be meaningful and give clear indication of what information is needed from the user to perform the test. If necessary information is missing, the user will be prompted to give that information before the test is conducted. Error-handling will be implemented to prevent the user from entering numeric data outside the bounds of the equipment. Type checking will be implemented to ensure the correct type of data is entered. The user will be alerted if incorrect information is entered and value will change back to the default value. The specifications of the GUI can be found in Table 1. The intent of the software is to make automated PCB testing easier for users and this should be captured in how the graphical user interface is designed.

Table 1. GUI Specifications

| Module | # of Unique Windows                                                                                                    |
|--------|----------------------------------------------------------------------------------------------------|
| PyQt5  | Main: 1<br>Signal Generator: 4 x 2 channels<br>Oscilloscope: 1 x 4 channels<br>Input Serial Communication: 1<br>Output Serial Communication: 1<br>Error: 1 |

#### 1.2 Transmit and Receive Serial Communication Signal

The Arduino Mega must be able to transmit a serial communication signal based on the user's input. The signal must reproduce each character's signal without skipping characters or adding extra characters. The serial communication speed will be based on the baud rate specified by the user and the logic level is 5V. The buffer size of the Arduino Mega is 64 characters. The Automated Test Bench will support one serial communication port. This requirement validates that digital logic can be implemented into the software program. While implementing every logic protocol is outside of the scope of this project, this validates that the system can be used to analyze generic logic given the time and resources to implement.

#### Table 2. Serial Communication Specifications

| Language                                       | Output | Typical Baud Rates                                 | Testing Model |
|------------------------------------------------|--------|----------------------------------------------------|---------------|
| Python 3.6 and Arduino language (set of C/C++) | String | 9600, 14400, 19200, 28800, 38400, 57600, or 115200 | Arduino Mega  |

#### 1.3 Simulate an Analog Sensor's Output

The function generator program must be able to simulate an analog sensor's output by creating generic waveforms. The program will query the function generator to establish the function generator's maximum and minimum bounds for criteria such as voltage and frequency. The program will not run the test if the waveform cannot be created using the signal generator. The Automated Test Bench will support two inputs to the PCB. This requirement is a necessary component of functional testing, to excite the system with signals to verify performance. Many circuits have analog components that are useful to simulate to eliminate the possibility of a broken sensor.

### Table 3. Signal Generator Specifications

| Language                                                                           | Error Handling                                         | Waveforms                                                            | Parameters                                                                                                    |
|------------------------------------------------------------------------------------|--------------------------------------------------------|----------------------------------------------------------------------|----------------------------------------------------------------------------------------------------|
| Python 3.6 using<br>SCPI (Standard<br>Commands for<br>Programmable<br>Instruments) | Range Checking<br>• Minimum<br>• Maximum<br>Input Type | <ul><li>Sinusoid</li><li>Square</li><li>Ramp</li><li>Pulse</li></ul> | <ul> <li>Frequency</li> <li>Voltage range</li> <li>Duty cycle</li> <li>Rise/fall time</li> <li>Phase</li> </ul> |

### 1.4 Measure Analog Signal Features

The oscilloscope program must measure analog signals and extract meaningful features in order to validate the users PCB. The features must support the decision to pass or fail the board. The program must be able to measure a Pulse Width Modulation signal's duty cycle. The Automated Test Bench will support four outputs from the PCB. This requirement validates that analog feature extraction for PWM signals can be implemented into the software program. While implementing every possible measurement is outside of the scope of this project, this validates that the system can be used to analyze generic analog features given the time and resources to implement.

| Table 4. | Oscilloscope Specifications |  |
|----------|-----------------------------|--|
|----------|-----------------------------|--|

| Language                                                                           | Error Handling                                         | Measurements                                                                                           | Output                                   |
|------------------------------------------------------------------------------------|--------------------------------------------------------|----------------------------------------------------------------------------------------------------|------------------------------------------|
| Python 3.6 using<br>SCPI (Standard<br>Commands for<br>Programmable<br>Instruments) | Range Checking<br>• Minimum<br>• Maximum<br>Input Type | <ul> <li>Duty Cycle</li> <li>Maximum</li> <li>Minimum</li> <li>Rise Time</li> <li>Frequency</li> </ul> | Results for<br>specified<br>measurements |

#### 1.5 Create Meaningful Test Report

The program must output a meaningful test report indicating which functions passed or failed the criteria that the user specified in the GUI. The report must show measurements or data acquired during the test in a readable manner. The purpose of the test bench is to allow users to validate the performance of their PCB through functional testing, requiring a test report showing the results of the test.

#### **Electrical Characteristics**

#### 2.1 Inputs

The presence or absence of any combination of the input signals in accordance with the previous specifications applied in any sequence shall not damage the testing equipment. No sequence of command shall crash the Graphical User Interface or cause any malfunction. By design, the program should limit the chance of damage or malfunction by user error.

#### 2.2 Data Output

The Automated Test Bench shall include an interface compatible with the user's computer. This will be in the form of three USB type A interfaces. The Automated Test Bench information may pass directly to the user's system.

#### **Failure Propagation**

The Automated Test Bench shall not allow propagation of faults beyond the scope of the program.

#### 3.1 User-Handled Error Messages

The Automated Test Bench system shall have an internal error catching code that will generate error messages for the user to handle, such as a failed initialization of the oscilloscope or signal

generator or missing user input that is critical to executing the test. This is a requirements to ensure there are no faulty tests or commands that the equipment cannot execute.

# CHAPTER IV RESULTS

#### Validation

#### Test Criteria

A table was created and used to validate the program's error handling as well as specify each user-editable object's corresponding function which can be seen in the Appendix Table 6. Many of the errors can be grouped into the basic categories of type error or range error. For example, many settings are based on numbers and if the test report was ran with that variable type as a string, an error window would pop up and the test would not be completed. The other common type of error is a range error, where a number is entered but the devices are not capable of being configured in that range.

#### Test Cases

The test cases for the program include: connecting the signal generator probes directly to the oscilloscope probes and connecting the TX and RX lines of the Arduino Mega together, an analog filter PCB, and the avionics PCB for the Texas A&M University Sounding Rocketry Team. With these three test cases, the functionality of the program was able to be validated. The first test case involving connecting the input generating equipment directly to the output measuring equipment allowed for verifying that the signal generator waveforms were producing according the their specifications and on the correct channel. It also verified that the time scaling and voltage scaling of the oscilloscope was configured correctly. Because the input signals were known, the test report logic was verified using both correct pass criteria and incorrect pass

criteria to test both pass and fail conditions. The system was further tested with known working

PCBs that are further specified in Table 5.

| Title               | Purpose                | Necessary Inputs        | Produced Outputs       |
|---------------------|------------------------|-------------------------|------------------------|
| Filter PCB          | This PCB includes a    | Test Case 1: A signal   | Test Case 1:           |
|                     | low pass, band pass,   | with the appropriate    | Measuring amplitude    |
|                     | and high pass analog   | frequency to be         | will give similar      |
|                     | filter using 1uF       | passed through          | amplitude to the input |
|                     | capacitors and         |                         |                        |
|                     | potentiometers to      | Test Case 2: A signal   | Test Case 2:           |
|                     | adjust the cut-off     | with the appropriate    | Measuring amplitude    |
|                     | frequency.             | frequency so that it is | will give amplitude    |
|                     |                        | attenuated              | that is attenuated     |
|                     |                        |                         | compared to the        |
|                     |                        |                         | input                  |
| Texas A&M           | This PCB measures      | An input signal         | A serial               |
| University Sounding | the output of analog   | simulating the          | communication          |
| Rocketry Team       | pressure transducers.  | pressure transducer     | confirmation string    |
| Avionics PCB        | Once it receives a     | data, ranging from 0    | A PWM signal of a      |
|                     | command string via     | to 5 V                  | certain duty cycle     |
|                     | serial                 | A serial                |                        |
|                     | communication, it      | communication           |                        |
|                     | confirms receiving     | command                 |                        |
|                     | the command outputs    |                         |                        |
|                     | a Pulse Width          |                         |                        |
|                     | Modulation signal to   |                         |                        |
|                     | turn a servo, which is |                         |                        |
|                     | a step in the process  |                         |                        |
|                     | of launching the       |                         |                        |
|                     | rocket                 |                         |                        |

Further information of the Test PCBs can be seen in the Appendix Figures 15 - 17.

### **Test Results**

### Equipment Simulating Inputs Connected to Equipment Measuring Outputs

The test went successfully, showing that the Automated Test Bench can successfully stimulate

the board and measure the outputs to create a useful test report. One particular test case is shown

in Figures 6.

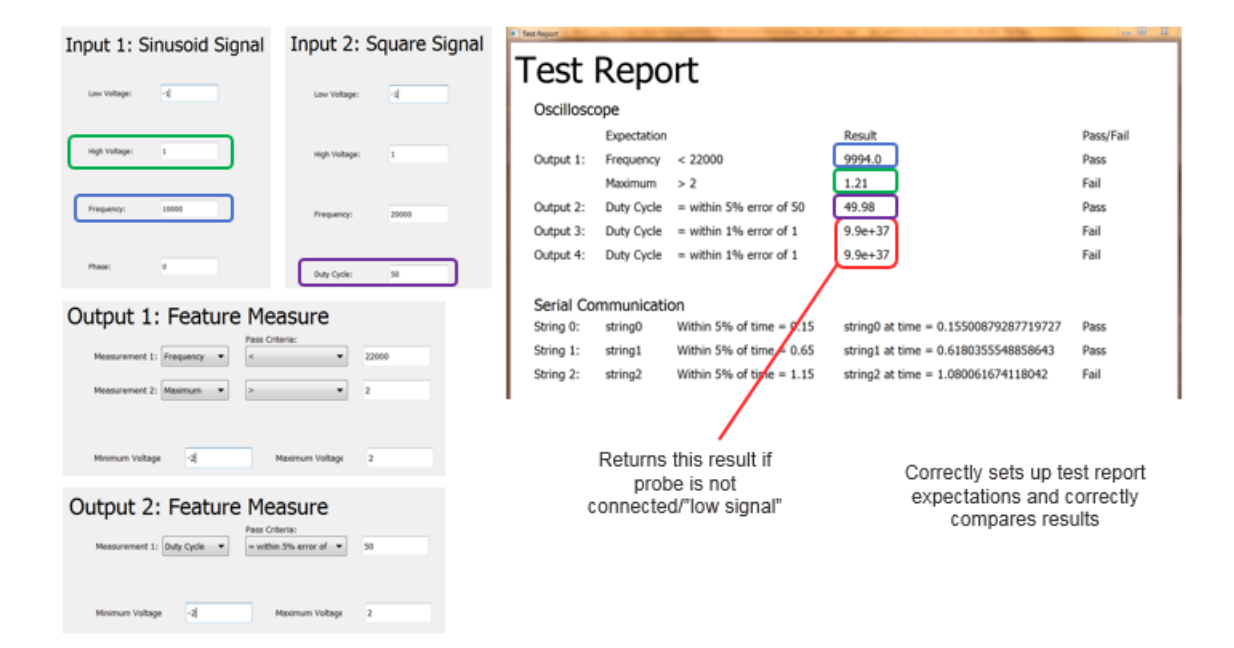

Figure 6. Successful Test Case 1

#### Filter PCB

Based on the cut-off frequency chosen, the PCB was able to be tested by stimulating the board with a waveform of a certain frequency and having the maximum and minimum voltage amplitude be measured. Several test cases were able to show a "Pass" when the voltage amplitude was correctly specified on the GUI as either being attenuated or passed through, based on the frequency of the input signal.

#### Texas A&M University Sounding Rocketry Team Avionics

The Automated Test Bench was able to simulate pressure transducers by outputting a signal from 0 to 5V corresponding to a PSI value of 0 to 1000 PSI. The duty cycle of the outputted PWM signal was correctly measured and reported on the GUI generated test report. The serial communication commands to the PCB were sent per specification and confirmation strings from the board were received as intended.

### **CHAPTER IV**

### CONCLUSION

#### **Research Impact and Future Improvements**

#### Summary of Proposed Improvements

The system provides an automated printed circuit board functional test which saves users time and increases accuracy compared to operating the equipment by hand. The system also provides a general platform that is flexible enough to allow for different future PCB designs. The system is easy enough to use that if a user changes a functional design on their PCB, they simply have to select a few settings in order to be ready to test the new PCB. The program offers the advantage of reducing human error during data recording and reducing the time to create a test report.

#### Disadvantages and Limitations

This project is limited by the number of inputs and outputs available to the user. The nature of a functional test means the user will not know exactly what trace or component is malfunctioning so further debugging will need to be done, upon failure.

#### Alternatives

An alternative solution would be to program a commercial DAQ board with more inputs and outputs. The trade-offs would be that the DAQ board may have lower resolution measurements or could not produce as generic waveforms as the signal generator. The DAQ board may be limited in voltage range. However, if the user did not have access to an oscilloscope or waveform generator, this option may be more cost effective and mobile.

### REFERENCES

- [1] "Keysight InfiniiVision 1000 X-Series Oscilloscopes ..." [Online]. Available: https://www.keysight.com/upload/cmc\_upload/All/1000\_X-Series\_prog\_guide.pdf. [Accessed: 04-Mar-2019].
- [2] Keysight 81150A and 81160A Pulse Function Arbitrary Noise Generator" [Online]. Available: http://literature.cdn.keysight.com/litweb/pdf/81160-91020.pdf [Accessed: 04-Mar-2019].

# APPENDIX

# Table 6. Error Handling Table

| Window | Identifier                                        | Intended Action                                                                                          | Implemented Error<br>Checking                                                   | Error Message                                                                                            |
|--------|---------------------------------------------------|----------------------------------------------------------------------------------------------------|---------------------------------------------------------------------------------|----------------------------------------------------------------------------------------------------|
| Main   | Signal<br>Generator<br>Address Line<br>Edit       | Program initializes<br>USB connection to<br>signal generator                                             | If program can't<br>establish connection<br>with signal generator               | Connection with<br>signal generator<br>could not be<br>established. Verify<br>connection and<br>address. |
|        |                                                   |                                                                                                    | If signal generator<br>can't establish<br>connection due to<br>instrument error | Signal Generator<br>Instrument Error:<br><received instrument<br="">error message&gt;</received>         |
|        | Input [1/2]<br>Waveform<br>Dropdown               | Program creates<br>waveform for channel<br>[1/2] based on<br>dropdown selection                          |                                                                                 |                                                                                                    |
|        | Input [1/2]<br>Waveform<br>Button                 | Program opens<br>window with<br>advanced settings for<br>channel [1/2] based<br>on dropdown<br>selection |                                                                                 |                                                                                                    |
|        | Serial<br>Communication<br>USB Port Line<br>Edit  | Program initializes<br>USB connection to<br>Arduino Mega                                                 | If program can't<br>establish connection<br>with Arduino Mega                   | Connection with<br>Arduino Mega could<br>not be established.<br>Verify connection<br>and address.        |
|        |                                                   |                                                                                                    | If Arduino Mega<br>can't establish<br>connection due to<br>instrument error     | Arduino Mega<br>Instrument Error:<br><received instrument<br="">error message&gt;</received>             |
|        | Serial<br>Communication<br>Baud Rate Line<br>Edit | Program initializes<br>Arduino Mega serial<br>port with given baud<br>rate                               | If entered value is not<br>an integer                                           | Baud Rate must be an integer                                                                             |
|        |                                                   |                                                                                                    | If entered value is<br>above the max,<br>115200, or below the<br>minimum, 300   | Baud Rate must be<br>integer within range<br>300 to 115200                                               |

| Input Serial<br>Communication<br>Number of<br>Packets Line<br>Edit | Advanced serial<br>communication input<br>window will allow<br>for the number of<br>packets set by user              | If entered value is not<br>an integer<br>If entered value is                | Number of packets<br>must be an integer<br>Number of packets                                         |
|--------------------------------------------------------------------|----------------------------------------------------------------------------------------------------|-----------------------------------------------------------------------------|----------------------------------------------------------------------------------------------------|
|                                                                    |                                                                                                    | above the max, 10, or<br>below the minimum,<br>0                            | must be within range<br>0 to 10                                                                      |
| Input Serial<br>Communication<br>Button                            | Program opens<br>window with<br>advanced settings for<br>input serial<br>communication based<br>on number of packets |                                                                             |                                                                                                    |
| Oscilloscope<br>Address Line<br>Edit                               | Program initializes<br>USB connection to<br>oscilloscope                                                             | If program can't<br>establish connection<br>with oscilloscope               | Connection with<br>oscilloscope could<br>not be established.<br>Verify connection<br>and address.    |
|                                                                    |                                                                                                    | If oscilloscope can't<br>establish connection<br>due to instrument<br>error | Oscilloscope<br>Instrument Error:<br><received instrument<br="">error message&gt;</received>         |
| Oscilloscope<br>Timescale Line<br>Edit                             | Program will set up<br>oscilloscope with this<br>timescale                                                           | If entered value is not numeric                                             | Timescale must be<br>numeric                                                                         |
|                                                                    |                                                                                                    | If entered value is not<br>within device range                              | Oscilloscope<br>timescale must be<br>within range<br><instrument range=""></instrument>              |
| Output [1/2/3/4]<br>Number of<br>Measurements<br>Line Edit         | Advanced<br>measurement window<br>will allow for the<br>number of<br>measurements set by<br>user                     | If entered value is not<br>an integer                                       | Number of<br>measurements for<br>Channel<> must be<br>an integer                                     |
|                                                                    |                                                                                                    | If all entered values<br>for channel 1 - 4<br>exceed 10                     | Oscilloscope can only<br>record 10<br>measurements. Only<br>last 10 measurements<br>will be recorded |

|                       | Output [1/2/3/4]    | Program opens           |                          |                                    |
|-----------------------|---------------------|-------------------------|--------------------------|------------------------------------|
|                       | Measurement         | window with             |                          |                                    |
|                       | Button              | advanced settings for   |                          |                                    |
|                       |                     | channel [1/2/3/4]       |                          |                                    |
|                       |                     | based on number of      |                          |                                    |
|                       |                     | measurements            |                          |                                    |
|                       | Output Serial       | Advanced serial         | If entered value is not  | Number of packets                  |
|                       | Communication       | communication input     | an integer               | must be an integer                 |
|                       | Number of           | window will allow       |                          |                                    |
|                       | Packets Line        | for the number of       |                          |                                    |
|                       | Edit                | packets set by user     |                          |                                    |
|                       | Output Serial       | Program opens           | If entered value is      | Number of packets                  |
|                       | Communication       | window with             | above the max, 10, or    | must be within range               |
|                       | Button              | advanced settings for   | below the minimum,       | 0 to 10                            |
|                       |                     | output serial           | 0                        |                                    |
|                       |                     | communication based     |                          |                                    |
| 01                    | T X7.1/             | on number of packets    |                          | T 1/ C                             |
| Sinusoid<br>Waxafarma | Low Voltage         | Program will create     | If entered value is not  | Low voltage error for              |
| Window                | Line Edit           | sinusoid waveform       | numeric                  | Input <>: Must be                  |
| window                |                     | with low voltage        |                          | numeric                            |
|                       |                     | to user input           |                          |                                    |
|                       |                     | to user input           | If optored value is      | Low voltage error for              |
|                       |                     |                         | above or equal to        | Input $\bigtriangleup$ : cannot be |
|                       |                     |                         | high voltage value       | equal to or exceed                 |
|                       |                     |                         | lingii voltage value     | high voltage value                 |
|                       |                     |                         |                          | lingh voltage value                |
|                       |                     |                         | If entered value is      | Low voltage error for              |
|                       |                     |                         | below device voltage     | Input <>: Must be                  |
|                       |                     |                         | minimum                  | above device                       |
|                       |                     |                         |                          | minimum of <>                      |
|                       | High Voltage        | Program will create     | If entered value is not  | High voltage value                 |
|                       | Line Edit           | sinusoid waveform       | numeric                  | for Input <> must be               |
|                       |                     | with high voltage       |                          | numeric                            |
|                       |                     | peak corresponding      |                          |                                    |
|                       |                     | to user input           |                          | <b>XX</b> 1 1. C                   |
|                       |                     |                         | If entered value is      | High voltage error for             |
|                       |                     |                         | above device voltage     | Input <>: Must be                  |
|                       |                     |                         | maximum                  | below device                       |
|                       | Energy on any Lines | Due anome suill ano sta | If antone divelue is not | Fragment of <>                     |
|                       | Frequency Line      | Program will create     | If entered value is not  | Frequency error for                |
|                       | Eun                 | with frequency          | numeric                  | niput <>. Must be                  |
|                       |                     | corresponding to user   |                          | numeric                            |
|                       |                     | input                   |                          |                                    |

|          |                 |                        | If entered value is     | Frequency error for              |
|----------|-----------------|------------------------|-------------------------|----------------------------------|
|          |                 |                        | outside of device's     | Input <>: Must be                |
|          |                 |                        | frequency capability    | within device range              |
|          |                 |                        | for the sinusoid        | of <>                            |
|          |                 |                        | waveform                |                                  |
|          | Phase Line Edit | Program will create    | If entered value is not | Phase error for Input            |
|          |                 | sinusoid waveform      | numeric                 | <>: Must be numeric              |
|          |                 | with phase             |                         |                                  |
|          |                 | corresponding to user  |                         |                                  |
|          |                 | input                  |                         |                                  |
|          |                 |                        | If entered value is not | Phase error for Input            |
|          |                 |                        | within phase range      | <>: Must be within               |
|          |                 |                        |                         | range 0 to 180                   |
|          |                 |                        |                         | degrees                          |
| Square   | Low Voltage,    | Similar functionality  |                         |                                  |
| Waveform | High Voltage,   | and errors as sinusoid |                         |                                  |
| s Window | and Frequency   | low voltage, high      |                         |                                  |
|          | Line Edits      | voltage, and           |                         |                                  |
|          |                 | frequency line edits   |                         |                                  |
|          | Duty Cycle Line | Program will create    | If entered value is not | Duty Cycle error for             |
|          | Edit            | square wave with       | numeric                 | Input <>: Must be                |
|          |                 | auty cycle             |                         | numeric                          |
|          |                 | corresponding to user  |                         |                                  |
|          |                 | Input                  | If antarad value is not | Duty Cycle amon for              |
|          |                 |                        | n entered value is not  | Input $\bigtriangleup$ : Must be |
|          |                 |                        | range                   | within range 0 to                |
|          |                 |                        | Tallge                  |                                  |
|          |                 |                        | If entered value is not | Duty Cycle error for             |
|          |                 |                        | within device range     | Input $\sim$ Minimum             |
|          |                 |                        | within device range     | duty cycle for device            |
|          |                 |                        |                         | = 100% *                         |
|          |                 |                        |                         | Wmin/period and                  |
|          |                 |                        |                         | Maximum duty cycle               |
|          |                 |                        |                         | for device = $100\%*(1)$         |
|          |                 |                        |                         | - Wmin/period)                   |
|          |                 |                        |                         | where Wmin = <>                  |
| Ramp     | Low Voltage,    | Similar functionality  |                         |                                  |
| Waveform | High Voltage,   | and errors as sinusoid |                         |                                  |
| Window   | Frequency, and  | low voltage, high      |                         |                                  |
|          | Phase Line      | voltage, frequency,    |                         |                                  |
|          | Edits           | and phase line edits   |                         |                                  |

|                             | Symmetry Line<br>Edit                                    | Program will create<br>ramp wave with<br>symmetry<br>corresponding to user<br>input                       | If entered value is not<br>numeric                                                         | Symmetry error for<br>Input <>: Must be<br>numeric                                                            |
|-----------------------------|----------------------------------------------------------|----------------------------------------------------------------------------------------------------|--------------------------------------------------------------------------------------------|----------------------------------------------------------------------------------------------------|
|                             |                                                          |                                                                                                    | If entered value is not<br>within symmetry<br>range                                        | Symmetry error for<br>Input <>: Must be<br>within range 0 to<br>100%                                          |
| Pulse<br>Waveform<br>Window | Low Voltage,<br>High Voltage,<br>and Phase Line<br>Edits | Similar functionality<br>and errors as sinusoid<br>low voltage, high<br>voltages, and phase<br>line edits |                                                                                            |                                                                                                    |
|                             | Period Line Edit                                         | Produce pulse<br>waveform with<br>period corresponding<br>to user input                                   | If entered value is not numeric                                                            | Period error for Input <>: Must be numeric                                                                    |
|                             |                                                          |                                                                                                    | If entered value is not within device range                                                | Period error for Input<br><>: Must be within<br>device range <>                                               |
|                             |                                                          |                                                                                                    | If entered value is not<br>greater than the sum<br>of the pulse width<br>and the edge time | Period error for Input<br><>: Period must be<br>greater than or equal<br>to Pulse Width +<br>(1.6x Edge Time) |
|                             | Pulse Width<br>Line Edit                                 | Produce pulse<br>waveform with pulse<br>width corresponding<br>to user input                              | If entered value is not numeric                                                            | Pulse Width error for<br>Input <>: Must be<br>numeric                                                         |
|                             |                                                          |                                                                                                    | If entered value is not<br>within device range                                             | Pulse Width error for<br>Input <>: Must be<br>within device range<br><>                                       |
|                             |                                                          |                                                                                                    | If entered value is not greater than Wmin                                                  | Pulse Width error for<br>Input <>: Must be<br>greater than Wmin =<br><>                                       |
|                             |                                                          |                                                                                                    | If entered value is not<br>less than or equal to<br>Period - Wmin                          | Pulse Width error for<br>Input <>: Must be<br>less than or equal to<br>Period - Wmin                          |

|                                                | Rise Time Line<br>Edit       | Produce pulse<br>waveform with rise<br>time corresponding to<br>user input                    | If entered value is not numeric                               | Rise Time error for<br>Input <>: Must be<br>numeric                                                    |
|------------------------------------------------|------------------------------|-----------------------------------------------------------------------------------------------|---------------------------------------------------------------|----------------------------------------------------------------------------------------------------|
|                                                |                              |                                                                                               | If entered value is not<br>within device range                | Rise Time error for<br>Input <>: Must be<br>within device range<br><>                                  |
|                                                | Fall Time Line<br>Edit       | Produce pulse<br>waveform with fall<br>time corresponding to<br>user input                    | If entered value is not numeric                               | Fall Time error for<br>Input <>: Must be<br>numeric                                                    |
|                                                |                              |                                                                                               | If entered value is not<br>within device range                | Fall Time error for<br>Input <>: Must be<br>within device range<br><>                                  |
| Input<br>Serial<br>Communi<br>cation<br>Window | String Input<br>Line Edit    | Sends string<br>corresponding to user<br>input via serial<br>communication TX<br>line         | If entered value<br>exceeds character<br>limit                | Input Serial<br>Communication error<br>for String <>: Must<br>be below character<br>limit of <>        |
|                                                | Time Input Line<br>Edit      | Sends string at time<br>corresponding to user<br>input via serial<br>communication TX<br>line | If entered value is not<br>numeric                            | Input Serial<br>Communication error<br>for Time <>: Must be<br>numeric                                 |
|                                                |                              |                                                                                               | If entered value is<br>equal to or less than<br>previous time | Input Serial<br>Communication error<br>for Time <>: Must be<br>greater than previous<br>specified time |
|                                                |                              |                                                                                               | If entered value<br>exceeds time limit or<br>is negative      | Input Serial<br>Communication error<br>for Time <>: Must be<br>within time range 0 to<br>300           |
| Output<br>Feature<br>Measure<br>Window         | Measurement<br>Type Dropdown | Record measurement<br>on output channel <><br>based on user<br>dropdown selection             |                                                               |                                                                                                    |

|                                                 | Pass Criteria<br>Selection<br>Dropdown | Generates test report<br>results for channel <><br>based on the pass                                                                        |                                                                      |                                                                                                    |
|-------------------------------------------------|----------------------------------------|----------------------------------------------------------------------------------------------------|----------------------------------------------------------------------|----------------------------------------------------------------------------------------------------|
|                                                 |                                        | criteria dropdown selection                                                                                                    |                                                                      |                                                                                                    |
|                                                 | Pass Criteria<br>Number Line<br>Edit   | Generates test report<br>results for channel<br>based on the pass<br>criteria number                                                        | If entered number is not numeric                                     | Feature Measure Pass<br>Criteria error for<br>Output <>: Must be<br>numeric                         |
|                                                 | Minimum<br>Voltage Line<br>Edit        | Configures<br>oscilloscope for<br>channel <> to set<br>voltage range with<br>the minimum being<br>configured by the<br>user                 | If entered value is not<br>numeric                                   | Minimum voltage<br>error for Output <>:<br>Must be numeric                                          |
|                                                 |                                        |                                                                                                    | If entered value is<br>above or equal to<br>maximum voltage<br>value | Minimum voltage<br>error for Output <>:<br>cannot be equal to or<br>exceed maximum<br>voltage value |
|                                                 |                                        |                                                                                                    | If entered value is<br>below device voltage<br>minimum               | Minimum voltage<br>error for Output <>:<br>Must be above device<br>minimum of <>                    |
|                                                 |                                        |                                                                                                    | If entered value is not numeric                                      | Maximum voltage<br>value for Output <><br>must be numeric                                           |
|                                                 |                                        |                                                                                                    | If entered value is<br>above device voltage<br>maximum               | Maximum voltage<br>error for Output <>:<br>Must be below device<br>maximum of <>                    |
| Output<br>Serial<br>Communi<br>cation<br>Window | String Output<br>Line Edit             | Generates test report<br>with the pass criteria<br>based on receiving<br>the corresponding<br>string via serial<br>communication RX<br>line | If entered value<br>exceeds character<br>limit                       | Output Serial<br>Communication error<br>for String <>: Must<br>be below character<br>limit of <>    |
|                                                 | Pass Criteria<br>Selection<br>Dropdown | Generates test report<br>results for based on<br>the pass criteria<br>dropdown selection                                                    |                                                                      |                                                                                                    |

|                 |                        | -                       | -                      |
|-----------------|------------------------|-------------------------|------------------------|
| Time Input Line | Generates test report  | If entered value is not | Output Serial          |
| Edit            | with the pass criteria | numeric and the         | Communication error    |
|                 | time based on          | corresponding           | for Time <>: Must be   |
|                 | receiving the          | dropdown selection is   | numeric                |
|                 | corresponding string   | "within 5% of time"     |                        |
|                 | via serial             |                         |                        |
|                 | communication RX       |                         |                        |
|                 | line at time specified |                         |                        |
|                 | by user                |                         |                        |
|                 |                        | If entered value is     | Output Serial          |
|                 |                        | equal to or less than   | Communication error    |
|                 |                        | previous time and the   | for Time <>: Must be   |
|                 |                        | corresponding           | greater than previous  |
|                 |                        | dropdown selection is   | specified time         |
|                 |                        | "within 5% of time"     |                        |
|                 |                        | If entered value        | Output Serial          |
|                 |                        | exceeds time limit or   | Communication error    |
|                 |                        | is negative and the     | for Time <>: Must be   |
|                 |                        | corresponding           | within time range 0 to |
|                 |                        | dropdown selection is   | 300                    |
|                 |                        | "within 5% of time"     |                        |

| 🖭 Main                                     |                                            |
|--------------------------------------------|--------------------------------------------|
| Menu                                       |                                            |
|                                            |                                            |
| Automated lest                             | Bench                                      |
| Innute                                     | Outoute                                    |
| Inputs                                     | Outputs                                    |
| Signal Generator                           | Oscilloscope                               |
| Enter address:                             | Enter address:                             |
| US80::0x0957::0x4108::MY51401296::0::INSTR | US80::0x0957::0x1790::MY58031322::0::INSTR |
|                                            |                                            |
| Input 1 Signal: Sinusoid Signal            | Output 1 Measurements: 1                   |
| Input 2 Signal: Sinusoid Signal            | Output 2 Measurements:                     |
|                                            | Output 3 Measurements:                     |
|                                            | Output 4 Measurements:                     |
| Forial Communication                       |                                            |
|                                            |                                            |
|                                            |                                            |
|                                            |                                            |
| Input                                      | Output                                     |
| Enter # packets: 3                         | Enter # packets: 3                         |
|                                            |                                            |

Figure 7. GUI Main Window

| Input 1: Sinusoid Signal |      |        |  |  |  |  |  |
|--------------------------|------|--------|--|--|--|--|--|
| Input 1: Sinusoid Signal |      |        |  |  |  |  |  |
| Low Voltage:             | 0    | Volt   |  |  |  |  |  |
| High Voltage:            | 1    | Volt   |  |  |  |  |  |
| Frequency:               | 1000 | Hertz  |  |  |  |  |  |
| Phase:                   | 0    | Degree |  |  |  |  |  |
|                          |      |        |  |  |  |  |  |

Figure 8. Signal Generator Sinusoid Signal Window

| 💽 Input 1: Square Signal |      |         |  |  |  |  |  |
|--------------------------|------|---------|--|--|--|--|--|
| Input 1: Square Signal   |      |         |  |  |  |  |  |
| Low Voltage:             | o    | Volt    |  |  |  |  |  |
| High Voltage:            | 1    | Volt    |  |  |  |  |  |
| Frequency:               | 1000 | Hertz   |  |  |  |  |  |
| Duty Cycle:              | 50   | Percent |  |  |  |  |  |

Figure 9. Signal Generator Square Signal Window

| Input 2: Ramp Signal | 🗈 Input 2: Ramp Signal |         |  |  |  |  |  |
|----------------------|------------------------|---------|--|--|--|--|--|
| Input 2: Ramp Signal |                        |         |  |  |  |  |  |
| Low Voltage:         | 0                      | Volt    |  |  |  |  |  |
| High Voltage:        | 1                      | Volt    |  |  |  |  |  |
| Frequency:           | 1000                   | Hertz   |  |  |  |  |  |
| Phase:               | 0                      | Degree  |  |  |  |  |  |
| Symmetry:            | 50                     | Percent |  |  |  |  |  |

Figure 10. Signal Generator Ramp Signal Window

| Input 2: Pulse Signal | Input 2: Pulse Signal |        |  |  |  |  |  |
|-----------------------|-----------------------|--------|--|--|--|--|--|
| Input 2: Pulse Signal |                       |        |  |  |  |  |  |
| Low Voltage:          | 0                     | Volt   |  |  |  |  |  |
| High Voltage:         | 1                     | Volt   |  |  |  |  |  |
| Phase:                | 0                     | Degree |  |  |  |  |  |
| Period                | 1e-3                  | second |  |  |  |  |  |
| Pulse Width:          | 100e-6                | second |  |  |  |  |  |
| Rise Time:            | 10e-09                | second |  |  |  |  |  |
| Fall Time             | 10e-09                | second |  |  |  |  |  |

Figure 11. Signal Generator Pulse Signal Window

| Input Serial Communication |         |               |        |  |  |  |
|----------------------------|---------|---------------|--------|--|--|--|
| Input Serial Communication |         |               |        |  |  |  |
| Input 1:                   | string0 | at time = 0   | second |  |  |  |
| Input 2:                   | string1 | at time = 0.5 | second |  |  |  |
| Input 3:                   | string2 | at time = 1   | second |  |  |  |
|                            |         |               |        |  |  |  |

Figure 12. Input Serial Communication Window

| Output 1: Feature Measure  |        |         |  |  |  |  |
|----------------------------|--------|---------|--|--|--|--|
| Output 1: Feature Measure  |        |         |  |  |  |  |
| Pass Criteria:             |        |         |  |  |  |  |
| Measurement 1: Duty Cycle  | - 1    | Percent |  |  |  |  |
| Measurement 2: Frequency   | - 1000 | Hertz   |  |  |  |  |
| Measurement 3: Minimum 🔹 🕞 | - 1    | Volt    |  |  |  |  |
| Measurement 4: Maximum 🔹   | 2      | Volt    |  |  |  |  |
| Measurement 5: Risetime    | • 1e-9 | Second  |  |  |  |  |
|                            |        |         |  |  |  |  |

Figure 13. Output Feature Measure Window

| Output Serial Co            | mmunication |                               |      |        |  |  |
|-----------------------------|-------------|-------------------------------|------|--------|--|--|
| Output Serial Communication |             |                               |      |        |  |  |
| Output 1:                   | string0     | within 5% of time = $\bullet$ | 0.15 | second |  |  |
| Output 2:                   | string1     | at any time 🔹                 |      |        |  |  |
| Output 3:                   | string2     | within 5% of time = $\bullet$ | 1.15 | second |  |  |
| Output 4:                   | string3     | within 5% of time = $\bullet$ | 1.65 | second |  |  |
| Output 5:                   | string4     | within 5% of time = $\bullet$ | 2.15 | second |  |  |
| Output 6:                   | string5     | at any time 🔹                 |      |        |  |  |
| Output 7:                   | string6     | within 5% of time = $\bullet$ | 3.15 | second |  |  |

Figure 14. Output Serial Communication Window

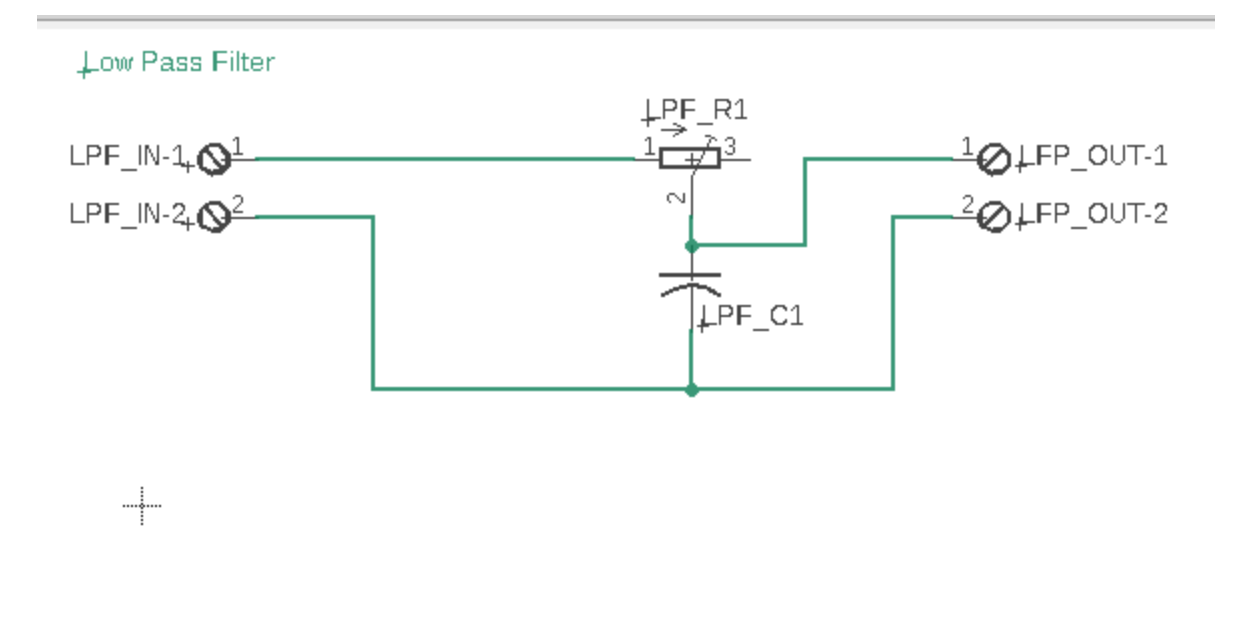

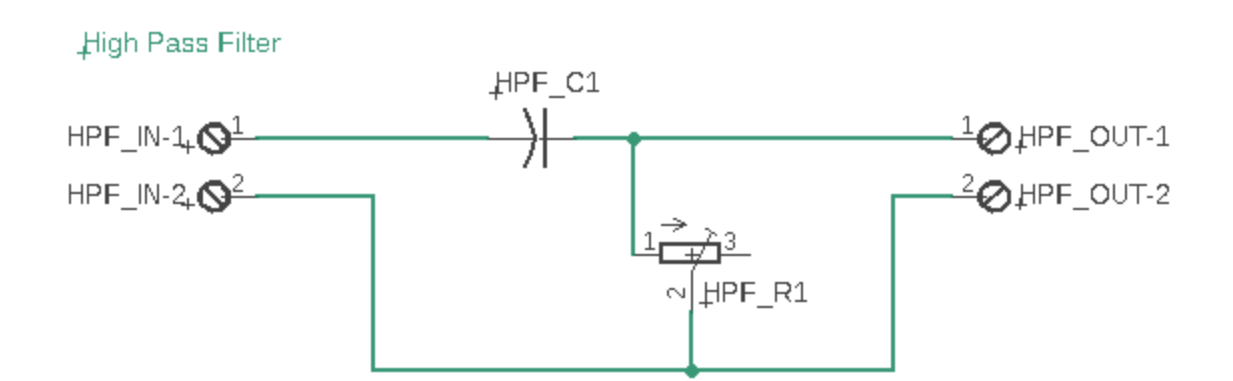

Figure 15. Analog Filter Schematic

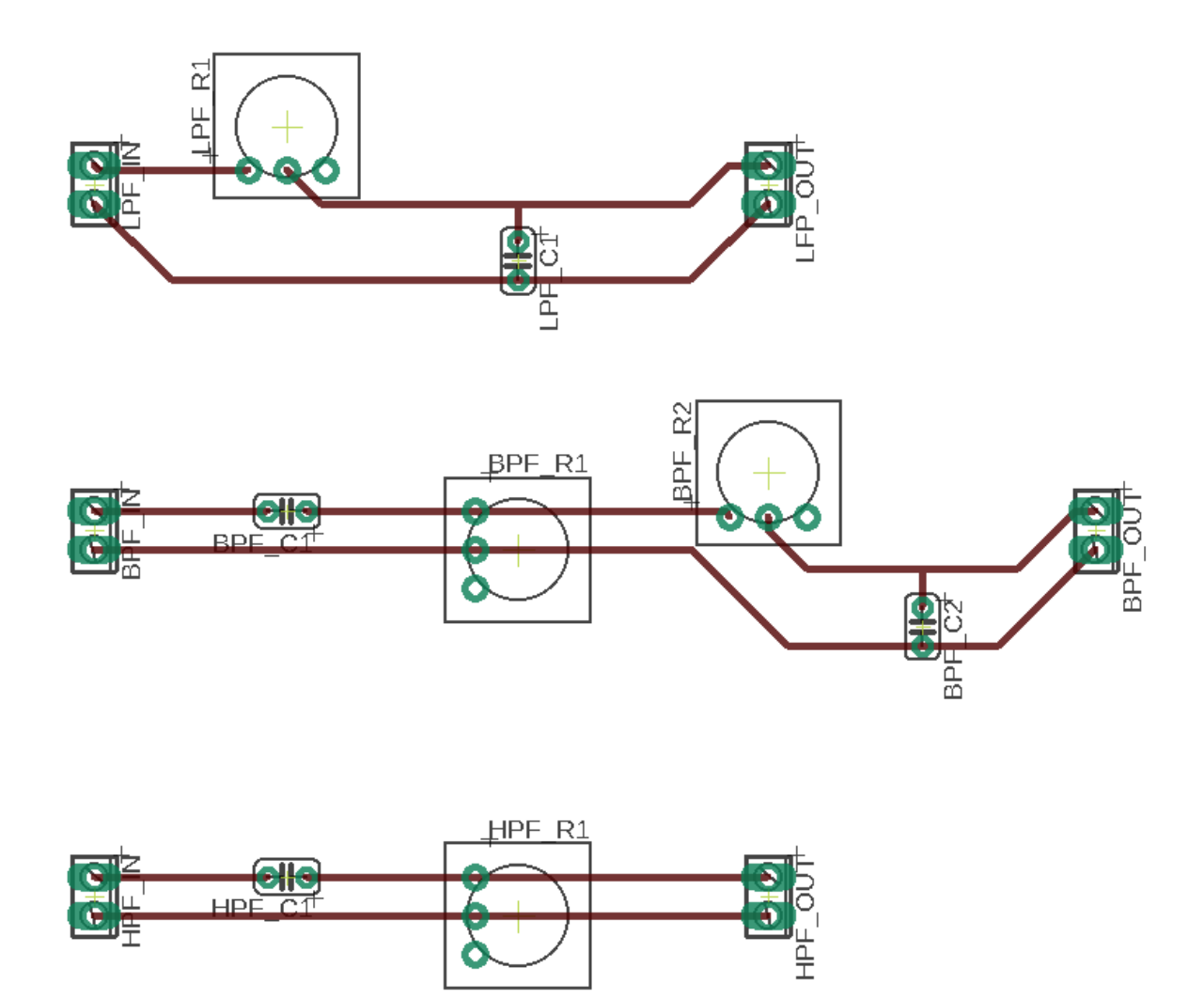

Figure 16. Analog Filter Board View

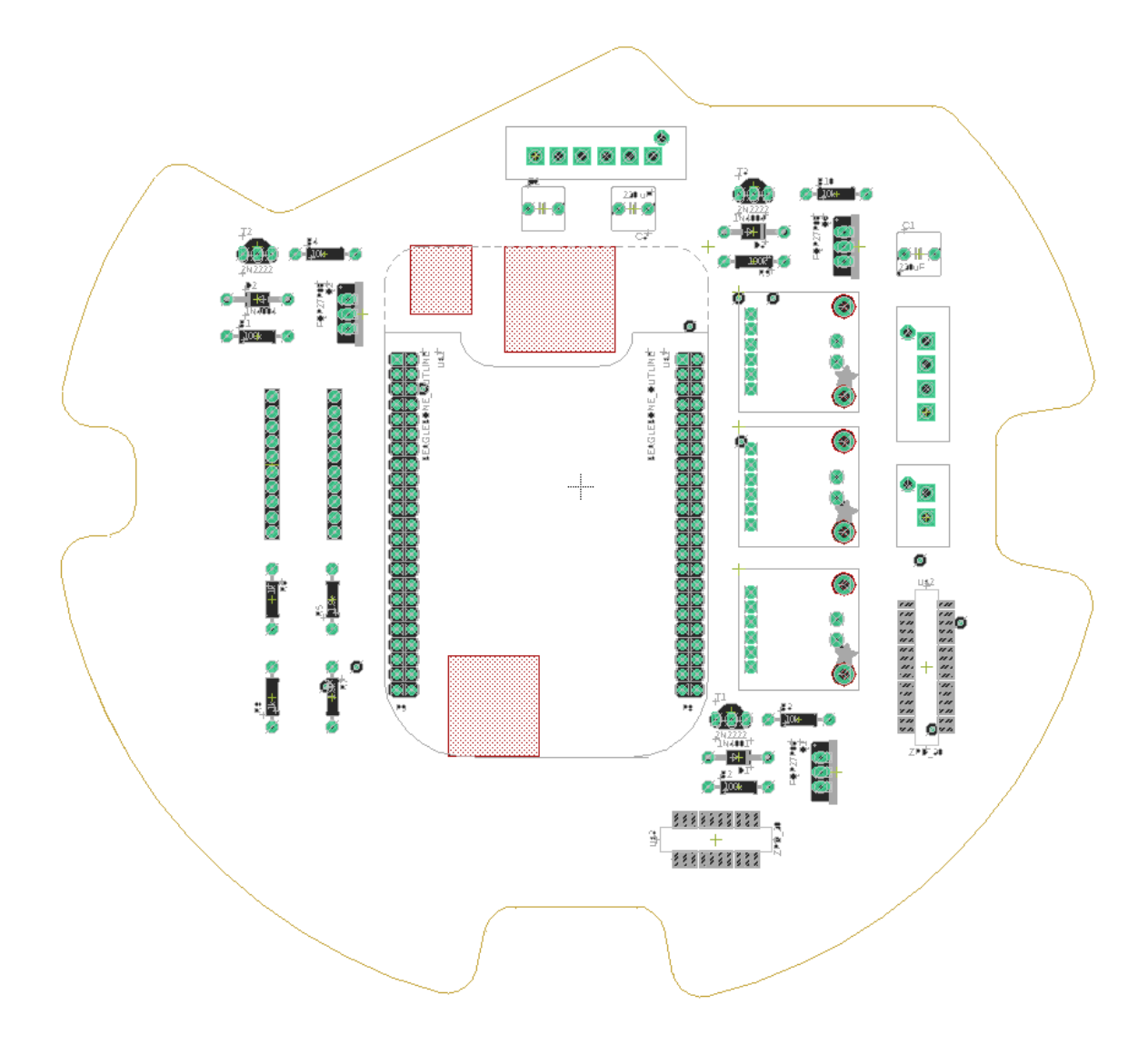

Figure 17. Texas A&M University Sounding Rocketry Team Avionics Board View